# RIDEIT

## Resebokningsapp Kundvägledning

#### **RIDEIT - Resebokningsapp**

Rideit är en webbläsarbaserad app till stöd för resandet i Östra Nyland som är avsedd för att beställa och hantera resor och fungerar med dator, surfplatta samt telefon. Tjänsten återfinns på adressen th.rideit.fi

Bokningsappen möjliggör:

- Bokning av resor
- Avbokning av resor
- Granskning av de grundläggande uppgifterna
- Kontroll av situationen vad gäller skjutsbesluten.

Tjänsten står till buds också för personer med reducerad sinnesmässig kapacitet med hjälp av smarttelefonernas assistansfunktioner.

#### Registrering i tjänsten

Kunden får av Taksi Helsinki en personlig länk för att logga in på tjänsten

- genom att sända e-post till adressen itauusimaa@taksihelsinki.fi eller
- ringa numret 09 425 62389.

Den personliga länken sänds till kunden per SMS eller e-post. Frän länken kommer kunden in i tjänsten.

- Genom att klicka på kallelselänken kan du godkänna kallelsen genom att trycka på knappen "godkänn".
- Efter godkännandet kan du registrera dig i tjänsten genom att trycka på "Registrera dig / Logga in"

| Saunalaht                 | i 1900 \$5.41                               |                                           | <b>∛4</b> 4 | % 💌 10. | .16 |
|---------------------------|---------------------------------------------|-------------------------------------------|-------------|---------|-----|
|                           | th.rideit.                                  | fi/#/invita                               | <           | 4       | :   |
|                           | TAKS                                        | HELS                                      | SINK        | (       |     |
| Du har                    | fått en ir                                  | ıbjudan                                   |             |         |     |
| • tran<br>• tran<br>• Nan | sportens av<br>sportens av<br>nn på bilen s | rgångstid<br>rgångsplats<br>som utför tra | nsporte     | n       |     |
| REGIS                     | TRERA DI                                    | IG / LOGGA                                | IN          |         |     |
|                           |                                             |                                           |             |         |     |
|                           |                                             |                                           |             |         |     |
|                           |                                             |                                           |             |         |     |
|                           |                                             |                                           |             |         |     |
|                           |                                             |                                           |             |         |     |
| < ~                       | $\triangleleft$                             | 0                                         |             |         |     |

#### Registrering i tjänsten

Efter detta kan du skapa ett användarnamn för tjänsten genom att trycka på "Registrera dig"

#### Registrering i tjänsten

Fyll i blanketten i

- Dltt namn
- Det användarnamn du önskar
- E-post (inte obligatorisk)
- Det lösenord du önskar

Slutför dig registrering genom att trycka på "registrera dig".

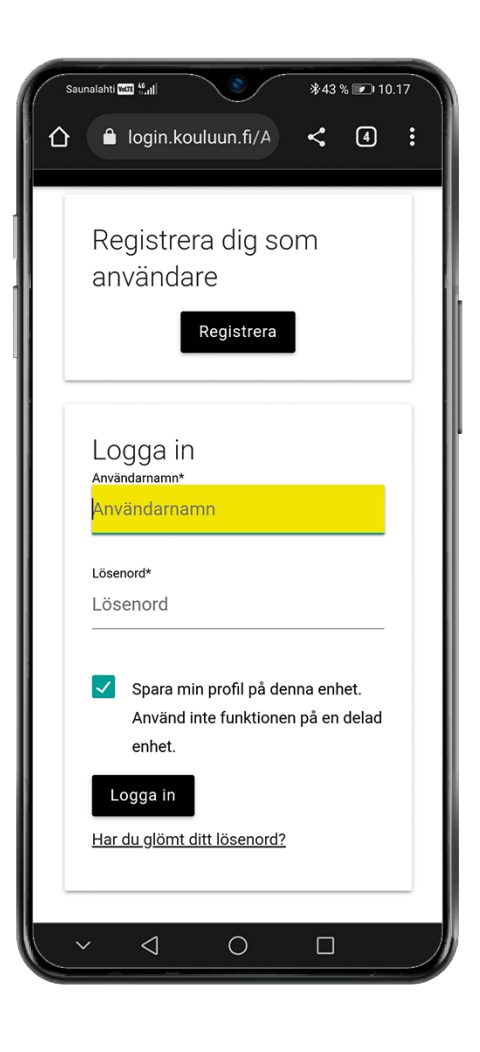

| Sau | inalahti 🐨 👯                                                     |  |  |  |  |
|-----|------------------------------------------------------------------|--|--|--|--|
| 仚   | 🔒 login.kouluun.fi/A < 4 🚦                                       |  |  |  |  |
|     | Registrera dig som                                               |  |  |  |  |
|     | användare                                                        |  |  |  |  |
|     | Namn*                                                            |  |  |  |  |
|     | Namn                                                             |  |  |  |  |
|     |                                                                  |  |  |  |  |
|     | Användarnamn*                                                    |  |  |  |  |
|     | Användarnamn                                                     |  |  |  |  |
|     |                                                                  |  |  |  |  |
|     | E-postadress                                                     |  |  |  |  |
|     | E-postadress                                                     |  |  |  |  |
|     | Inte obligatoriskt. Används endast ifall du glömt<br>lösenordet. |  |  |  |  |
|     | Lösenord*                                                        |  |  |  |  |
|     | Lösenord                                                         |  |  |  |  |
|     |                                                                  |  |  |  |  |
|     | Bekräfta lösenord*                                               |  |  |  |  |
|     | Bekräfta lösenord                                                |  |  |  |  |
|     |                                                                  |  |  |  |  |
|     | Jag godkänner användingen av                                     |  |  |  |  |
|     | personlig information                                            |  |  |  |  |
|     | $\checkmark$ $\triangleleft$ $\circ$ $\Box$ )                    |  |  |  |  |

#### Huvudvyer

#### Appen har fyra huvudvyer

- I vyn **passagerare** ser du dina egna uppgifter
- I vyn transporter ser du resans uppgifter. När en bil har godkänt bokningen, syns detta i vyn.
- I vyn **avbokning** kan du avboka en bokning/bokningar som du gjort
- I vyn bokning kan du göra en ny bokning

#### Skapa en bokning

Mata härnäst in uppgifterna om resan, alltså

- Datum och klockslag
- Rättigheterna till resa (Här ser du också det antal resor som står till buds)
- Avhämtnings- samt destinationsadresser
- Tilläggsuppgifter om resan, exempelvis närmare tilläggsuppgifter om avhämtningsadressen

Kontrollera bokningens uppgifter innan du bekräftar bokningen.

Bekräfta bokningen genom att trycka på "Bekräfta beställningen".

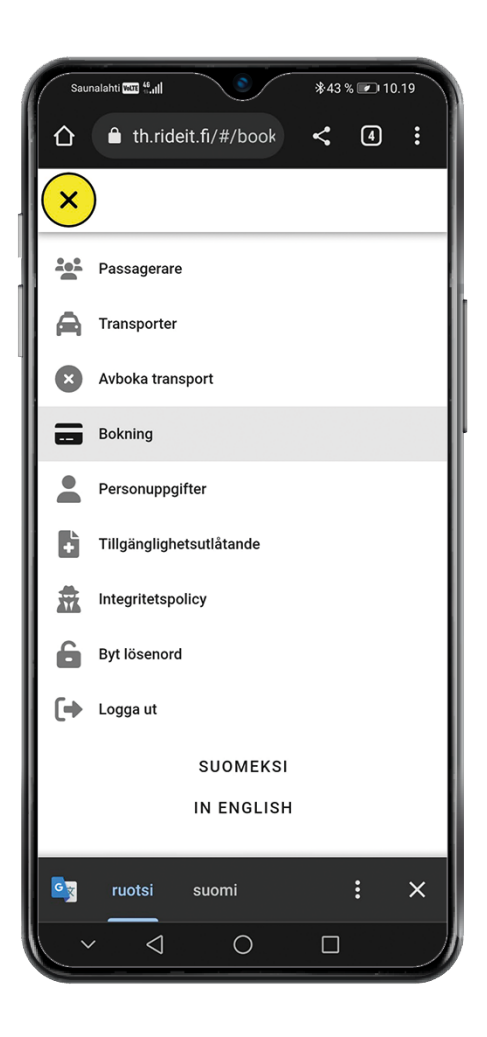

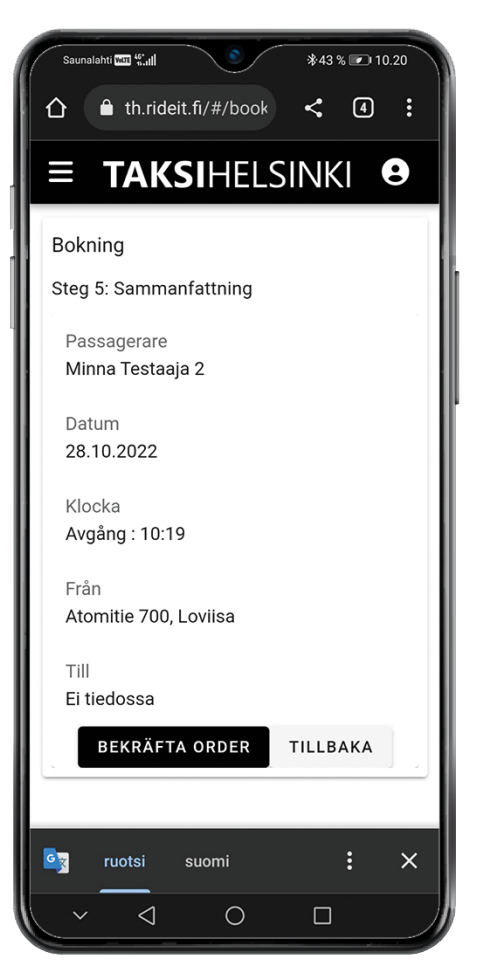

#### Skapa en bokning

Efter bekräftelsen får du information att bokningen har skapats framgångsrikt och kan ses på sidan Transporter.

#### Transporter

I vyn Transporter ser du de bokningar som du gjort samt bilsituationen vad gäller bokningen.

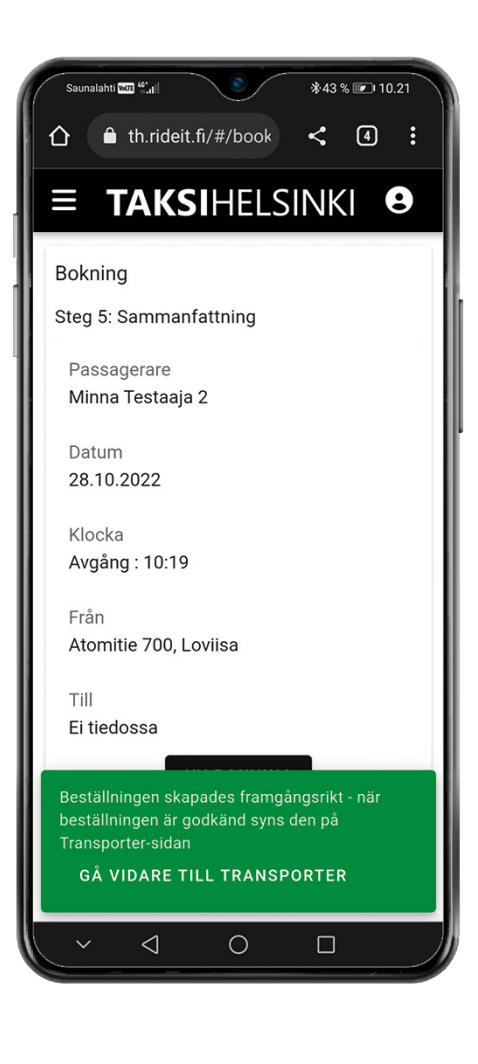

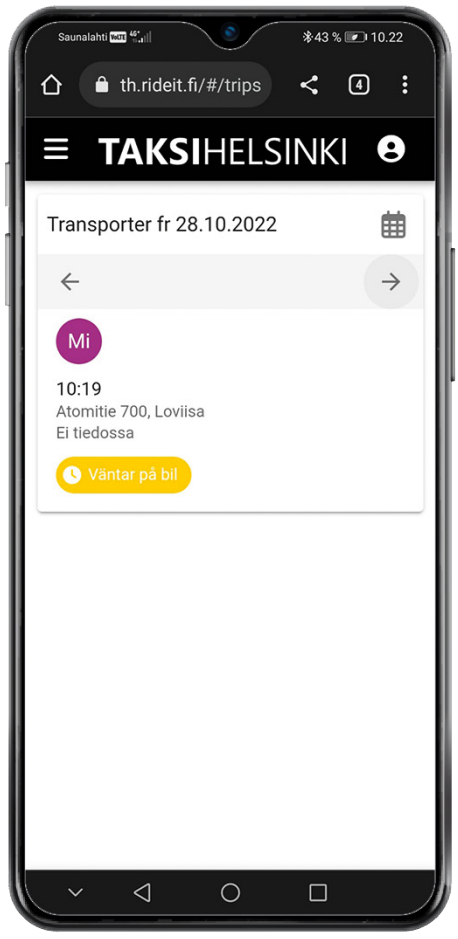

#### Avbokning av resa

Du kan avboka en bokad resa via fliken "avbokning".

- Välj den resa/de resor som du vill avboka och välj följande
- Ange orsaken till avbokningen i det fält som öppnar sig. Exempelvis: "Mötet inhiberades"

Bekräfta avbokningen med knappen "skapa avbokning".

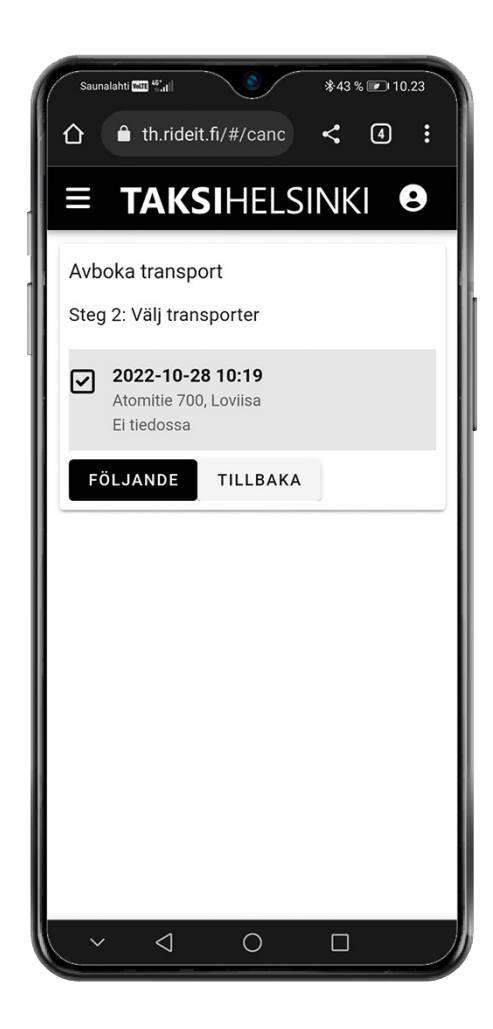

#### Kundfeedback

Du kan lämna oss feedback eller utvecklingsförslag via feedbackblanketten på adressen

https://www.taksihelsinki.fi/sv/fardtjanst/ostra-nyland/

**Taksi Helsinki Oy** Ratamestarinkatu 7 B 00520 Helsinki <u>www.taksihelsinki.fi</u>